# **Options for Size Charts and Pricing**

Last Modified on 10/18/2021 9:49 am EDT

In order to deal with a single costume that has different prices based on size, it is necessary to create a costume for each price, however, some organizations choose to use an average price and create one costume. You may want to read through the options prior to deciding how you prefer to proceed.

### Option 1 (1 size chart/1 costume/averaged pricing)

To force Jackrabbit to look at both Child & Adult Size Charts, create one chart with both child & adult sizes. If a size overlaps (for example, with a Child XL and an Adult XS, tweak the girth range to accommodate for this. Otherwise, Jackrabbit will assign the first size it sees that fits the student's girth - the Child XL).

XXLA

44-48\*

36-42\* 46-51"

69-72" 33"

This is an example of a female size chart offered by The Costume Gallery.

| male Costume Measurements |        |        |        |        |        |        |        |        |        |        |  |
|---------------------------|--------|--------|--------|--------|--------|--------|--------|--------|--------|--------|--|
|                           | XSC    | SC     | MC     | LC     | XLC    | XXLC   | SA     | ма     | LA     | XLA    |  |
| BUST                      | 21-23* | 24-26" | 27-29* | 30-32" | 33-35* | 35-37* | 33-35* | 35-37* | 38-40* | 41-43* |  |
| WAIST                     | 18-20* | 21-22* | 23-24" | 25-26" | 27-29* | 30-35* | 24-26" | 27-29* | 30-32* | 33-35* |  |
| HIPS                      | 22-24" | 25-27* | 28-30* | 31-33" | 34-36* | 36-39* | 34-36* | 37-39* | 40-42* | 43-45" |  |
| GIRTH                     | 36-38* | 39-42* | 43-47* | 48-52" | 51-54* | 55-58" | 54-58* | 59-62* | 63-65* | 66-68* |  |
| INCEAN                    | 10*    | 20*    | 25*    | 20*    | 20*    | 20*    | 71*    | 7.2"   | 77*    | 77"    |  |

#### Fe

Create one size chart including both child & adult sizes. Adjust the girths to avoid overlap.

### Vendor: Costume Gallery

← RETURN

| ← RETURN TO COSTUME MGMT.                                              | All Size Charts<br>Below, you can mana            | Add New Chart                                                 | Rename Chart Delete Ch<br>Use the "Filter by Chart" drop-o              | hart<br>Jown box, to view all (b | lank) or view a specific chart            |  |
|------------------------------------------------------------------------|---------------------------------------------------|---------------------------------------------------------------|-------------------------------------------------------------------------|----------------------------------|-------------------------------------------|--|
| Manage Vendor                                                          | To Delete a chart, you<br>* If Girth sizes overla | u must first select the chart<br>p, the auto-sizing feature s | t in the "Filter by Chart" drop-do<br>elects the first size that matche | own.                             | , .                                       |  |
| VENDOR DETAILS                                                         | Filter by Chart: Fer<br>Add Sizes                 | male - All Size Ranges 🗙                                      |                                                                         |                                  |                                           |  |
| SIZE CHARTS                                                            | View 1 - 10 of 10                                 | 🛢 Print 💠                                                     | Refresh                                                                 |                                  |                                           |  |
| CLASS-ASSIGNED ITEMS                                                   |                                                   | Girth From                                                    | Girth To                                                                |                                  | Size                                      |  |
|                                                                        | / 1                                               | 36.00                                                         | 38.00                                                                   | 38.00 Child X-Small              |                                           |  |
| ORDER HISTORY                                                          | 1                                                 | 38.50                                                         | 42.00                                                                   | Child Small                      |                                           |  |
|                                                                        | 1                                                 | 42.50                                                         | 47.00                                                                   | Child Medium                     | Child XX-Lorgo has                        |  |
|                                                                        | 1                                                 | 47.50                                                         | 52.00                                                                   | Child Large                      | been omitted and the                      |  |
| VENDOR DETAILS<br>SIZE CHARTS<br>CLASS-ASSIGNED ITEMS<br>ORDER HISTORY | 1                                                 | 52.50                                                         | 54.00                                                                   | Child X-Large                    | Sizing for Child X-                       |  |
|                                                                        | 1                                                 | 54.50                                                         | 58.00                                                                   | Adult Small                      | Small have been                           |  |
|                                                                        | 1                                                 | 58.50                                                         | 62.00                                                                   | Adult Medium                     | adjusted so there is<br>no girth overlap. |  |
|                                                                        | 1                                                 | 62.50                                                         | 65.00                                                                   | Adult Large                      |                                           |  |
|                                                                        | 1                                                 | 65.50                                                         | 68.00                                                                   | Adult X-Large                    |                                           |  |
|                                                                        | Ø 📋                                               | 68.50                                                         | 72.00                                                                   | Adult XX-Large                   |                                           |  |

When creating a costume for a class that has students in both child & adult sizes, select the combined size chart. In this option, if the adult pricing and child pricing are slightly different, average the two-unit costs.

The Costume Details window can be found in the *Class (menu)* > *Costume (tab)*. Click the **Item Name** to open the window.

|                       | Costume Details                                                   |  |  |  |  |  |  |
|-----------------------|-------------------------------------------------------------------|--|--|--|--|--|--|
| View the Costume deta | ils below.                                                        |  |  |  |  |  |  |
| Item Name             | Elegance                                                          |  |  |  |  |  |  |
| Approval Date         | : mm/dd/yyyy                                                      |  |  |  |  |  |  |
| ltem#                 | : 1234                                                            |  |  |  |  |  |  |
| Gender                | : Female 🗸                                                        |  |  |  |  |  |  |
| Vendor Size Chart     | : Costume Gallery / Female - All Size Ranges 🗸                    |  |  |  |  |  |  |
| Color                 | : Pink                                                            |  |  |  |  |  |  |
| Style                 | : 1 piece                                                         |  |  |  |  |  |  |
| Catalog Name          | : The Costume Gallery Page #: 55                                  |  |  |  |  |  |  |
| Costume Photo         | : Upload                                                          |  |  |  |  |  |  |
| Unit Cost             | : 68.50<br>The child costume (@\$65.00) is cheaper than the adult |  |  |  |  |  |  |
| List Price            | : 85.00 version (@\$70.00) for the same costume. We averaged      |  |  |  |  |  |  |
| Deposit               | : 45.00                                                           |  |  |  |  |  |  |
| Notes                 | :                                                                 |  |  |  |  |  |  |
| Save Cancel           |                                                                   |  |  |  |  |  |  |
|                       |                                                                   |  |  |  |  |  |  |

When auto-sizing, Jackrabbit will assign sizes properly based on the combined chart.

| Costume Size Entry for Ballet L1 - Mon 5pm  |                                                                         |           |                                            |       |                 |              |               |       |  |  |  |
|---------------------------------------------|-------------------------------------------------------------------------|-----------|--------------------------------------------|-------|-----------------|--------------|---------------|-------|--|--|--|
| ← RETURN ■ SAVE CHANGES                     |                                                                         |           |                                            |       |                 |              |               |       |  |  |  |
| Legend: Not Enrolled Not Sized Do Not Order |                                                                         |           |                                            |       |                 |              |               |       |  |  |  |
| VIEW I DOID                                 | 1-5015 a Print & Export & Reliesh 15 columns indden a Show/Hide Columns |           |                                            |       |                 |              |               |       |  |  |  |
| First Name                                  | Last Name                                                               | Item Name | Vendor/Chart                               |       | Size            | Unit<br>Cost | List<br>Price | Girth |  |  |  |
| Leslie                                      | Brown                                                                   | Elegance  | Costume Gallery / Female - All Size R      | anges | Child Small 🖌   | 68.50        | 85.00         | 40    |  |  |  |
| Barbie                                      | Ager                                                                    | Elegance  | Costume Gallery / Female - All Size Ranges |       | Child X-Small 🗸 | 68.50        | 85.00         | 38    |  |  |  |
| Debbie                                      | <u>Clements</u>                                                         | Elegance  | Costume Gallery / Female - All Size Ranges |       | Adult Mediur 🗸  | 68.50        | 85.00         | 62    |  |  |  |
| Lena                                        | <u>Campbell</u>                                                         | Elegance  | Costume Gallery / Female - All Size R      | anges | Child X-Large 🗸 | 68.50        | 85.00         | 54    |  |  |  |
| Kadie                                       | <u>Bowden</u>                                                           | Elegance  | Costume Gallery / Female - All Size R      | anges | Child Large 🗸   | 68.50        | 85.00         | 49    |  |  |  |

All reports & purchase orders are located under the *Classes (menu)* > *Costume Management* and will display the averaged pricing.

## Option 2 (2 size charts/2 costumes/exact pricing)

To maintain exact prices for costumes, create two size charts for a vendor - one for child sizes and

#### Sample Child Size Chart

| Vendor: Costume Gallery  |                                                                                        |                |             |                     |               |                    |                                  |  |  |  |
|--------------------------|----------------------------------------------------------------------------------------|----------------|-------------|---------------------|---------------|--------------------|----------------------------------|--|--|--|
| ← RETURN                 |                                                                                        |                |             |                     |               |                    |                                  |  |  |  |
|                          | All Size                                                                               | Charts         |             | Add New Char        | t Renam       | e Chart Delet      | e Chart                          |  |  |  |
| EREFORN TO COSTOME MGMT. | Below, yo                                                                              | u can ma       | nage the Ve | ndor Size chart     | s. Use the "F | ilter by Chart" dr | op-down box, to view all (blank) |  |  |  |
| Manage Vendor            | * If Girth sizes overlap, the auto-sizing feature selects the first size that matches. |                |             |                     |               |                    |                                  |  |  |  |
| VENDOR DETAILS           | Filter by<br>Add Size                                                                  | Chart: (<br>es | Costume Ga  | illery - Child - Fe | male 🗸        |                    |                                  |  |  |  |
| SIZE CHARTS              | View 1 -                                                                               | 5 of 5         |             | 🛢 Print 🛛           | Refresh       |                    |                                  |  |  |  |
| CLASS-ASSIGNED ITEMS     |                                                                                        |                | Gir         | th From             |               | Girth To           | Size                             |  |  |  |
|                          | ø                                                                                      |                |             | 36.0                | 0             | 38.00              | Child X-Small                    |  |  |  |
| ORDER HISTORY            | ø                                                                                      |                | 38          |                     | 0             | 42.00              | Child Small                      |  |  |  |
|                          | ø                                                                                      |                |             | 42.5                | )             | 47.00              | Child Medium                     |  |  |  |
|                          | ø                                                                                      | 1              |             | 47.5                | 0             | 52.00              | Child Large                      |  |  |  |
|                          | ø                                                                                      | Î              |             | 52.5                | )             | 54.00              | Child X-Large                    |  |  |  |

#### Sample Adult Size Chart

| Vendor: Costume Gallery   |                                                                                                    |               |             |                     |                    |                  |                          |  |  |  |
|---------------------------|----------------------------------------------------------------------------------------------------|---------------|-------------|---------------------|--------------------|------------------|--------------------------|--|--|--|
| ← RETURN                  |                                                                                                    |               |             |                     |                    |                  |                          |  |  |  |
|                           | All Size                                                                                                    | Charts        |             | Add New Chart       | Rename Char        | t Delete Chart   |                          |  |  |  |
| ← RETURN TO COSTUME MGMT. | Below, yo                                                                                                    | u can ma      | nage the Ve | ndor Size charts.   | Use the "Filter by | Chart" drop-down | box, to view all (blank) |  |  |  |
| Manage Vendor             | or view a specific chart. To Delete a chart, you must first select the chart in the "Filter by Chart" drop-down. * If Girth sizes overlap, the auto-sizing feature selects the first size that matches. |               |             |                     |                    |                  |                          |  |  |  |
| VENDOR DETAILS            | Filter by<br>Add Size                                                                                                    | Chart: (<br>s | Costume Ga  | illery - Adult Fema | le 🗸               |                  |                          |  |  |  |
| SIZE CHARTS               | View 1 -                                                                                                    | 5 of 5        |             | 🛢 Print  Ø          | Refresh            |                  |                          |  |  |  |
| CLASS-ASSIGNED ITEMS      |                                                                                                    |               | Gir         | rth From            | Girth To           |                  | Size                     |  |  |  |
|                           | <i>.</i>                                                                                                    |               |             | 54.50               | 58.00              | Adult Small      |                          |  |  |  |
| ORDER HISTORY             | ø                                                                                                    | Î             |             | 58.50               | 62.00              | Adult Medium     |                          |  |  |  |
|                           | 1                                                                                                    | 1             |             | 62.50               | 65.00              | Adult Large      |                          |  |  |  |
|                           | ø                                                                                                    | T             |             | 65.50               | 68.00              | Adult X-Large    |                          |  |  |  |
|                           | ø                                                                                                    | Î             |             | 68.50               | 72.00              | Adult XX-Large   |                          |  |  |  |

Add a child costume to the class using the appropriate Vendor Size Chart and the exact unit cost.

| Costume Details        |                                                      |  |  |  |  |  |  |  |
|------------------------|------------------------------------------------------|--|--|--|--|--|--|--|
| View the Costume detai | Is below.                                            |  |  |  |  |  |  |  |
| Item Name:             | Elegance - Child                                     |  |  |  |  |  |  |  |
| Approval Date:         | mm/dd/yyyy                                           |  |  |  |  |  |  |  |
| Item#:                 | 1234                                                 |  |  |  |  |  |  |  |
| Gender                 | All 🗸                                                |  |  |  |  |  |  |  |
| Vendor Size Chart:     | Costume Gallery / Costume Gallery - Child - Female 🗸 |  |  |  |  |  |  |  |
| Color:                 | Pink                                                 |  |  |  |  |  |  |  |
| Style:                 | 1 piece                                              |  |  |  |  |  |  |  |
| Catalog Name:          | The Costume Gallery Page #: 55                       |  |  |  |  |  |  |  |
| Costume Photo:         | Upload                                               |  |  |  |  |  |  |  |
| Unit Cost:             | 65.00                                                |  |  |  |  |  |  |  |
| List Price:            | 85.00 There is no averaging needed with this         |  |  |  |  |  |  |  |
| Deposit:               | 45.00 option.                                        |  |  |  |  |  |  |  |
|                        |                                                      |  |  |  |  |  |  |  |
| Notes:                 |                                                      |  |  |  |  |  |  |  |
|                        |                                                      |  |  |  |  |  |  |  |
| Save Cancel            |                                                      |  |  |  |  |  |  |  |
|                        |                                                      |  |  |  |  |  |  |  |

In this example, since Hide Auto-Size is set to NO (*Gear icon > Settings > General > Costumes/Apparel Module Settings > Hide Auto-Size*), any student that meets the girth ranges in the Revolution Child -Female chart will be sized. In this example, one student (with a girth of 62) did not meet the criteria and was left unsized.

| Costume Size Entry for Ballet L1 - Mon 5pm                                                         |                 |                 |                                                       |                            |                 |              |               |       |  |  |  |
|----------------------------------------------------------------------------------------------------|-----------------|-----------------|-------------------------------------------------------|----------------------------|-----------------|--------------|---------------|-------|--|--|--|
| ← RETURN ■ SAVE CHANGES                                                                            |                 |                 |                                                       |                            |                 |              |               |       |  |  |  |
| Legend: Not Enrolled Not Sized Do Not Order                                                        |                 |                 |                                                       |                            |                 |              |               |       |  |  |  |
| View 1 - 5 of 5 🛛 Print 🖉 Export 🔅 Refresh 13 columns hidden 🔳 Show/Hide Columns 🖓 Restore Columns |                 |                 |                                                       |                            |                 |              |               |       |  |  |  |
| First Name                                                                                         | Last Name       | Item Name       | Vendor/Chart                                          |                            | Size            | Unit<br>Cost | List<br>Price | Girth |  |  |  |
| Leslie                                                                                             | Brown           | Elegance -Child | Costume Gallery / Costume Gallery -<br>Child - Female |                            | Child Small 🗸   | 65.00        | 85.00         | 40    |  |  |  |
| <u>Barbie</u>                                                                                      | <u>Ager</u>     | Elegance -Child | Costume Gallery / Costume Gallery -<br>Child - Female |                            | Child X-Small 🗸 | 65.00        | 85.00         | 38    |  |  |  |
| <u>Debbie</u>                                                                                      | <u>Clements</u> | Elegance -Child | Costume Gallery / Costume Gallery -<br>Child - Female |                            | ~               | 65.00        | 85.00         | 62    |  |  |  |
| <u>Lena</u>                                                                                        | <u>Campbell</u> | Elegance -Child | Student wasn't sized since she did                    |                            | Child X-Large 🗸 | 65.00        | 85.00         | 54    |  |  |  |
| <u>Kadie</u>                                                                                       | <u>Bowden</u>   | Elegance -Child | not meet the Vendo<br>criteria for Child              | or Size Chart<br>- Female. | Child Large 👻   | 65.00        | 85.00         | 49    |  |  |  |

Add an adult costume to the same class using the appropriate Vendor Size Chart and the exact unit cost.

| Add Costume                                                           |
|-----------------------------------------------------------------------|
| Enter the Costume details below.                                      |
| Item Name: Elegance - Adult                                           |
| Approval Date: mm/dd/yyyy                                             |
| Item #: 0987                                                          |
| Gender: Female 🗸                                                      |
| Vendor Size Chart: Costume Gallery / Costume Gallery - Adult Female 💙 |
| Color: Pink                                                           |
| Style: 1 piece                                                        |
| Catalog Name: The Costume Gallery                                     |
| Catalog Page #: 55                                                    |
| Costume Picture: Upload                                               |
| Unit Cost: 70.00                                                      |
| List Price: 85.00 There is no averaging needed with this              |
| Deposit: 45.00                                                        |
| This is an Adult - Female size costume.                               |
| Notes:                                                                |
|                                                                       |
| Save Cancel                                                           |
|                                                                       |

In our example, all students are correctly sized. Students who fall into The Costume Gallery Child Size Chart are correctly sized for that costume & the student who fell into The Costume Gallery Adult Size Chart is correctly sized. Unit pricing is also correct.

| Costume Size Entry for Ballet L1 - Mon 5pm |                       |                          |                                                    |                           |                  |                 |              |               |       |  |
|--------------------------------------------|-----------------------|--------------------------|----------------------------------------------------|---------------------------|------------------|-----------------|--------------|---------------|-------|--|
|                                            | WE CHANGES            |                          |                                                    |                           |                  |                 |              |               |       |  |
| Legend: Not Enrolled N                     | ot Sized Do Not Order |                          |                                                    |                           |                  |                 |              |               |       |  |
| View 1 - 10 of 10                          | 🛢 Print 🖉 Ex          | xport Ø Refresh 13 colur | mns hidden                                         | Show/Hide Columns         | ♀ Restore Column | IS              |              |               |       |  |
| First Name                                 | Last Name             | Item Name                |                                                    | Vendor/Chart              |                  | Size            | Unit<br>Cost | List<br>Price | Girth |  |
| Leslie                                     | Brown                 | Elegance -Child          | Costume Gallery / Costume Gallery - Child - Female |                           |                  | Child Small 🗸   | 65.00        | 85.00         | 40    |  |
| <u>Leslie</u>                              | Brown                 | Elegance - Adult         | Costume Gallery / Costume Gallery - Adult Female   |                           |                  | ~               | 70.00        | 85.00         | 40    |  |
| Barbie                                     | Ager                  | Elegance -Child          | Costume Gallery / Costume Gallery - Child - Female |                           |                  | Child X-Small 🗸 | 65.00        | 85.00         | 38    |  |
| Barbie                                     | Ager                  | Elegance - Adult         | Costume                                            | Gallery / Costume Gallery | - Adult Female   | ~               | 70.00        | 85.00         | 38    |  |
| Debbie                                     | <u>Clements</u>       | Elegance -Child          | Costume Gallery / Costume Gallery - Child - Female |                           |                  | ~               | 65.00        | 85.00         | 62    |  |
| Debbie                                     | <u>Clements</u>       | Elegance - Adult         | Costume Gallery / Costume Gallery - Adult Female   |                           |                  | Adult Mediur 🗸  | 70.00        | 85.00         | 62    |  |
| <u>Lena</u>                                | Campbell              | Elegance -Child          | Costume Gallery / Costume Gallery - Child - Female |                           | - Child - Female | Child X-Large 🗸 | 65.00        | 85.00         | 54    |  |
| <u>Lena</u>                                | Campbell              | Elegance - Adult         | Costume                                            | Gallery / Costume Gallery | - Adult Female   | ~               | 70.00        | 85.00         | 54    |  |
| Kadie                                      | Bowden                | Elegance -Child          | Costume                                            | Gallery / Costume Gallery | - Child - Female | Child Large 🗸   | 65.00        | 85.00         | 49    |  |
| Kadie                                      | Bowden                | Elegance - Adult         | Costume                                            | Gallery / Costume Gallery | - Adult Female   | ~               | 70.00        | 85.00         | 49    |  |

All reports found under the Classes (menu) > Costume Management > Reports (left menu) will maintain correct unit costs, etc.:

• Costumes Listing

- Student Costumes Listing
- Measurement Worksheet